# View Details / Adjust Invoice

Last Modified on 01/22/2025 2:04 pm PST

#### Pathway: Customer > Search > Accounts

The **View Details / Adjust Invoice** feature allows you to review all charges on an invoice and either reduce the amount owed or apply a full credit to the invoice.

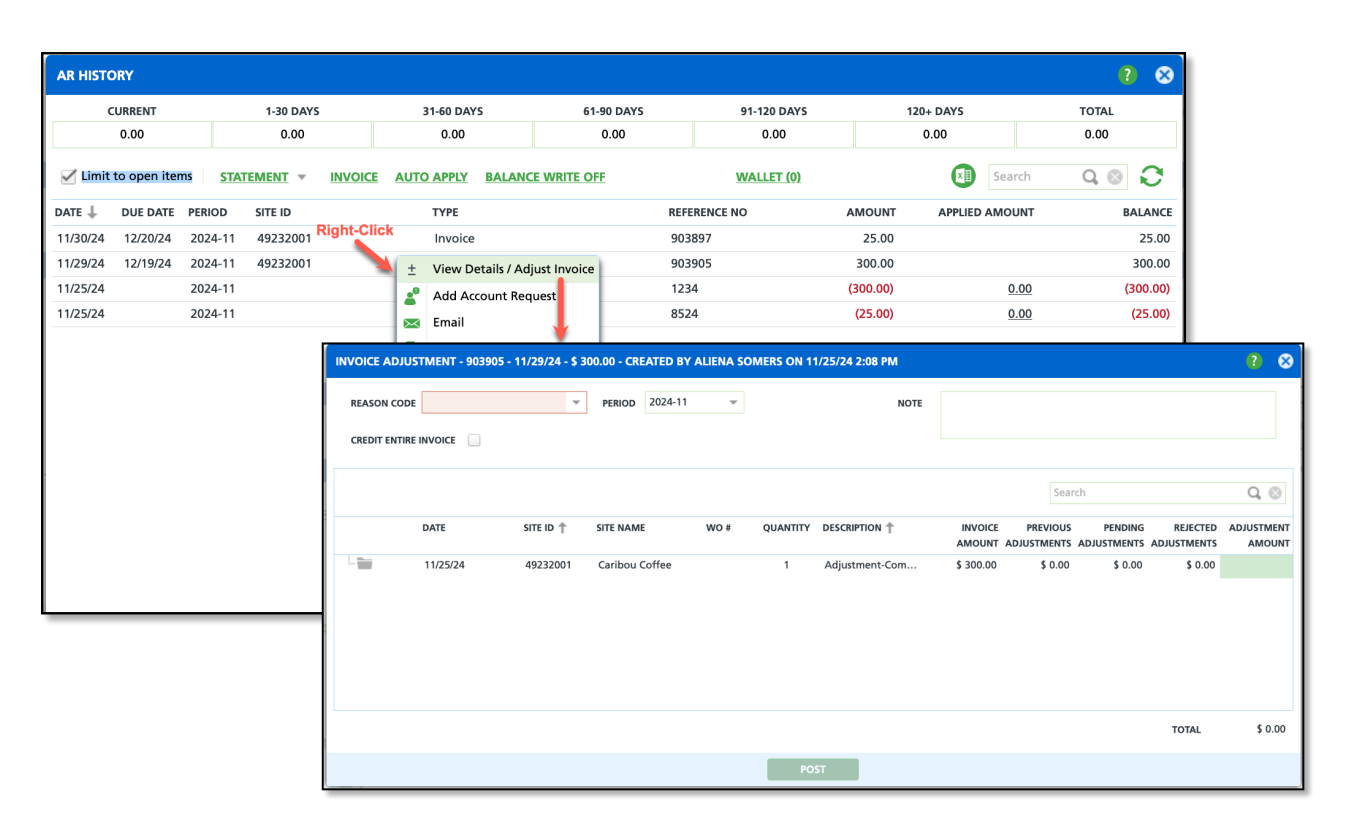

### Permissions

The following permissions are required to apply a credit to an invoice:

| Permission ID | Permission Name         |
|---------------|-------------------------|
| 5             | View Account            |
| 6             | View Site               |
| 41            | View AR History         |
| 345           | Apply Credit to Invoice |

### **Setup Screens**

#### **Pathway:** Setup > System > Role; Reason Code

Set limits on the invoice adjustment amounts users can process and categorize adjustments by reason code by reviewing the settings in the Role Setup and Reason Code Setup screens.

#### **Role Setup**

In Role Setup, the *Automatically Post Adjustment Limit* field determines the maximum amount a user in that role can adjust an invoice. If a user is assigned to multiple roles with different adjustment limits, the highest adjustment limit among those roles will apply to the user. Adjustments that exceed the user's authorization threshold will be placed in a Pending Approval status in *Accounting > Adjustment History and Pending Approval*. More information can be found here: Setup - Credit Request Processing.

| ROLE SETU        | P                          |                                 |                                  |                              |                              |               |     |                               |   |
|------------------|----------------------------|---------------------------------|----------------------------------|------------------------------|------------------------------|---------------|-----|-------------------------------|---|
| <b>C</b> ROLE ID | ROLE NAME                  | EDIT SERVICE PAST<br>DAYS LIMIT | AUTOMATICALLY<br>POST ADJUSTMENT | ADJUSTMENT<br>APPROVAL LIMIT | REFUND APPROVAL MAX DEFA     | ULT RATE A    |     | NOT AUTHORIZED<br>PERMISSIONS | N |
| 1                | Navusoft Admin and Support | 99                              | \$ 100.00                        | \$ 400.00                    | \$ 1,000.00                  |               | 362 | 6                             |   |
| 2                | Sales Manager              | 7                               | \$ 100.00                        | \$ 0.00                      | 5%                           | 6             | 174 | 155                           |   |
| 3                | Sales Representative       | 7                               | \$ 4.00                          | \$ 0.00                      | 79                           | 6             | 92  | 238                           |   |
| 4                | Driver                     | 1                               | \$ 0.00                          | \$ 0.00                      |                              |               | 11  | 317                           |   |
| 5                | Controller                 | 0                               | \$ 0.00                          | \$ 0.00                      |                              |               | 00  |                               | ٦ |
| 1000             | Operations Mgr             | 30                              | \$ 0.00                          | \$ 0.00                      | UPDATE ROLE                  |               |     | ? 😣                           |   |
| 1014             | Administrator              | 90                              | \$ 500.00                        | \$ 1,000.00                  |                              |               |     |                               | 1 |
| 1015             | Customer Service Rep       | 30                              | \$ 15.00                         | \$ 15.00                     | ROLE NAME                    | Administrator |     |                               |   |
| 1016             | Dispatcher                 | 30                              | \$ 10.00                         | \$ 0.00                      |                              |               |     | •                             |   |
| 1017             | Billing Mgr                | 95                              | \$ 150.00                        | \$ 210.01                    | EDIT SERVICE PAST DAYS LIMIT | 90            |     | Ŧ                             |   |
| 1018             | Customer Service Manager   | 65                              | \$ 100.00                        | \$ 100.00                    | AUTOMATICALLY POST           | 500           |     |                               |   |
| 1019             | Crew/Labor/Technician      | 7                               | \$ 0.00                          | \$ 0.00                      | ADJUSTMENT LIMIT             | 500           |     | •                             |   |
| 1020             | Driver-Assignment          | 7                               | \$ 0.00                          | \$ 0.00                      |                              | 1000.00       |     |                               |   |
| 1021             | Helper-Assignment          | 7                               | \$ 0.00                          | \$ 0.00                      | ADJOSTIMENT AFFROVAL LIMIT   | 1000.00       |     |                               |   |
| 1022             | Technician-Assignment      | 7                               | \$ 0.00                          | \$ 0.00                      | REFUND APPROVAL LIMIT        | 30            |     | \$                            |   |
| 1023             | test                       | 7                               | \$ 80.00                         | \$ 0.00                      |                              |               |     |                               |   |
|                  |                            |                                 |                                  |                              | MAX DEFAULT RATE DISCOUNT    |               |     | ÷                             |   |
|                  |                            |                                 |                                  |                              | ROLE DESCRIPTION             |               |     |                               |   |
|                  |                            |                                 |                                  |                              |                              |               |     |                               |   |
|                  |                            |                                 |                                  |                              |                              |               |     |                               |   |
|                  |                            |                                 |                                  |                              |                              |               |     |                               |   |
|                  |                            |                                 |                                  |                              |                              |               |     |                               | 1 |

### **Reason Code**

In Reason Code Setup, add new reason codes to track the purpose of invoice adjustments, edit existing reason codes, and assign a specific GL Account for revenue tracking related to invoice adjustments and their associated reasons. More information on Reason Code Setup can be found here: Reason Code Setup.

| Туре           | Invoice Adjustme | ent 👻         |          |                    |       |                |                              |              |            |
|----------------|------------------|---------------|----------|--------------------|-------|----------------|------------------------------|--------------|------------|
| гүре 🕇         | LINE OF BUSINESS | REASON CODE 🕇 | NAME     |                    | EXTER | NAL ID         | SALES RESULTS<br>REPORT TYPE | IS NEW OWNER | IS OLD OWN |
| Invoice Adjust |                  | 123INVADJ     | Inactive | Invoice Ajdustment |       |                | Temp / Seasonal              | No           | No         |
| Invoice Adjust |                  | ADJ-TEST      | Adjustr  | nent Test          |       |                | Temp / Seasonal              | No           | No         |
| Invoice Adjust |                  | BALWRT_OFF    | Balance  | Write Off Test     |       |                | Temp / Seasonal              | No           | No         |
| Invoice Adjust | Roll Off         | COURTESY      | Courte   | EDIT REASON CODE   |       |                |                              | ? (          | No         |
| Invoice Adjust |                  | DAMAGE        | Damag    |                    |       |                |                              |              | No         |
| Invoice Adjust |                  | INV_PRICE     | Inco.re  | ТҮРЕ               |       | Invoice Adjust | ment                         |              | No         |
| Invoice Adjust |                  | TAX_CREDIT    | Tax Cre  |                    |       |                |                              |              | No         |
| Invoice Adjust |                  | WRITE_OFF     | Write 0  | ID                 |       | COURTESY       |                              |              | No         |
|                |                  |               |          | NAME               |       | Courtesy Cred  | it                           |              |            |
|                |                  |               |          | EXTERNAL ID        |       |                |                              |              |            |
|                |                  |               |          | GL ACCOUNT         |       |                |                              | -            |            |
|                |                  |               |          | ACTIVE             |       | Yes            |                              | ~            |            |
|                |                  |               |          |                    |       |                |                              |              |            |
|                |                  |               |          |                    |       |                |                              |              | _          |
|                |                  |               |          |                    |       |                |                              |              |            |
|                |                  |               |          |                    |       |                |                              |              |            |

# **Adjust an Invoice**

Follow the process outlined here to adjust an invoice for an account.

| INVOICE AD | JUSTMENT - 903905   | - 11/29/24 - \$ 3 | 00.00 - CREATED B | Y ALIENA S | OMERS ON 1 | 1/25/24 2:08 PM |           |          |                        |                           | ? 😣        |
|------------|---------------------|-------------------|-------------------|------------|------------|-----------------|-----------|----------|------------------------|---------------------------|------------|
| REASON CC  | DDE Incorrect Price | v                 | PERIOD 2024-1     |            |            | NOTE            |           |          |                        |                           |            |
| CREDIT ENT |                     |                   |                   |            |            |                 |           |          |                        |                           |            |
|            |                     |                   |                   |            |            |                 |           | Sear     | ch                     |                           | Q, (3)     |
|            | DATE                | SITE ID 🕇         | SITE NAME         | WO #       | QUANTITY   | DESCRIPTION T   | INVOICE   | PREVIOUS | PENDING                | REJECTED                  | ADJUSTMENT |
| I          | 11/25/24            | 49232001          | Caribou Coffee    |            | 1          | Adjustment-Com  | \$ 300.00 | \$ 0.00  | \$ 0.00                | \$ 0.00                   | \$(150.00) |
|            |                     |                   |                   |            |            |                 |           |          | Click within<br>reduce | field to ente<br>d amount | ra         |
|            |                     |                   |                   |            |            |                 |           |          |                        | TOTAL                     | \$(150.00) |
|            |                     |                   |                   |            | РО         | ST              |           |          |                        |                           |            |

- 1. Right-click within the row of the invoice you would like to adjust.
- 2. Select the 'View Details / Adjust Invoice' option. The Invoice Adjustment popup window will display.
- 3. Select a Reason Code to identify a purpose for the adjustment.
- 4. Select the posting **Period** of the adjustment.
- 5. Enter a **Note** regarding the change. If the adjustment requires higher level approval, additional notes that may assist in the approval process. \*\**Notes may be seen by the customer*.
- 6. If the entire amount on the invoice should be credited, select the **Credit Entire Invoice** check box displayed below the Reason Code.
- 7. Click within the **Adjustment Amount** column of the row the adjustment applies. Enter a negative value in the field.
  - Example: If you are reducing the amount by \$100 enter it as -100. Click away when finished.
- 8. Select Post.

# Require Two Approvals (Optional Setup)

An optional setting at the Division level allows for requiring two approvals for invoice adjustments exceeding a specified amount. If a second approval is necessary, a message alerts the user upon selecting 'Post.' Secondary approvals are processed in the Adjustment History and Pending Approval screen.

|        | ADJUS         | TMENT - 901052                        | - 6/1/24 - \$     | 631.44 - CREA   | TED BY ALI  | IENA SOMER     | IS ON 7/1 | 19/24 10:16 | 5 AM              |                     |                    |                     | ?               | 8    |
|--------|---------------|---------------------------------------|-------------------|-----------------|-------------|----------------|-----------|-------------|-------------------|---------------------|--------------------|---------------------|-----------------|------|
| REASON | N CODE        | Adjustment Test                       |                   | - PERIOD        | 2024-07     | ~              | NOTE      |             |                   |                     |                    |                     |                 |      |
| CREDIT | ENTIRE I      |                                       |                   |                 |             |                |           |             |                   |                     |                    |                     |                 |      |
|        |               |                                       |                   |                 |             |                |           |             |                   | Search              |                    |                     | Q,              | 8    |
|        |               | DATE                                  | SITE ID 🕇         | SITE NAME       | WO #        | QUANTITY       | DESCRIP   | TION 🕇      | INVOICE<br>AMOUNT | PREVIOUS<br>ADJUSTM | PENDING<br>ADJUSTM | REJECTED<br>ADJUSTM | ADJUST<br>AMO   | M    |
| 🖿      |               | 06/01/24 - 06/                        | 49096001          | Food4Less       |             | 1              | 2 Yard    | Trash S     | \$ 79.92          | \$ 0.00             | \$ 0.00            | \$ 0.00             |                 |      |
| -      |               | 06/01/24 - 06/                        | 49096001          | Food4Less       |             | 2              | 3 Yard    | Trash S     | \$ 352.08         | \$ 0.00             | \$ 0.00            | \$ 0.00             | \$(352          | .08) |
|        |               | 06/25/24 06/                          | 40006001          | Ecod4Loss       |             | 1              | 2 Vard    | Trach S     | \$ 24.42          | <u>\$</u> 0.00      | \$ 0.00            | \$ 0.00             |                 |      |
|        | MES           | SAGE                                  |                   |                 |             |                |           |             |                   | 8 0.00              | \$ 0.00            | \$ 0.00             |                 |      |
|        | The t<br>pend | total adjustment<br>ling second appro | exceeds the oval. | amount requirin | g two appro | ovals \$300.00 | . Adjustm | ent will be | placed on ho      | o.oo                | \$ 0.00            | \$ 0.00             |                 |      |
|        |               |                                       |                   |                 | ОК          |                |           |             |                   |                     |                    |                     |                 |      |
|        | _             |                                       |                   |                 |             |                |           |             |                   |                     |                    |                     |                 |      |
|        |               |                                       |                   |                 |             |                |           |             |                   |                     |                    |                     |                 |      |
|        |               |                                       |                   |                 |             |                |           |             |                   |                     |                    |                     |                 |      |
|        |               |                                       |                   |                 |             |                |           |             |                   |                     |                    | TOTAL               | <b>\$(</b> 352. | 08)  |
|        |               |                                       |                   |                 |             | POST           |           |             |                   |                     |                    |                     |                 |      |

### **Enable Two Approval Requirement**

To enable this feature, review the following setup areas:

### **Role Setup**

#### **Pathway:** Setup > System > Role

In Role Setup, review the **Adjustment Approval Limit** setting to to establish a threshold on the amount a user in that role can approve an adjustment by. If no threshold is set (the field is empty), users can approve adjustments of any amount. Otherwise, users cannot approve adjustments equal to or exceeding the specified value. In the example below, a user cannot approve adjustments of \$1,000 or more. If two approvals are required for an adjustment, and the adjustment is less than the limit illustrated here, the user qualifies as an approver.

| UPDATE ROLE                            |               | ?  | 8 |
|----------------------------------------|---------------|----|---|
| ROLE NAME                              | Administrator |    |   |
| EDIT SERVICE PAST DAYS LIMIT           | 90            | \$ |   |
| AUTOMATICALLY POST<br>ADJUSTMENT LIMIT | 500           | ÷  |   |
| ADJUSTMENT APPROVAL LIMIT              | 1000.00       |    |   |
| REFUND APPROVAL LIMIT                  | 30            | \$ |   |
| MAX DEFAULT RATE DISCOUNT              |               | \$ |   |
| ROLE DESCRIPTION                       |               |    |   |
|                                        |               |    |   |
|                                        |               |    |   |

### **Division Setup**

**Pathway:** Setup > System > Division

In **Division Setup**, specify an amount in the *Adjustment Amount Requiring 2 Approvals* field to enforce a twoapproval process for invoice adjustments. When an adjustment equal to or exceeding this amount is entered and posted on the Invoice Adjustment screen, a notification indicates the two-approval requirement. The initial poster of the adjustment may qualify as Approver 1 if the amount is within the *Adjustment Approval Limit* of an assigned role.

| IPDATE DIVISION - 1001    |                              |     |                              |               |          |                   |   | 6 |
|---------------------------|------------------------------|-----|------------------------------|---------------|----------|-------------------|---|---|
| Details Addresses         | Credit Card / ACH Processing | Cos | t / Target Pricing           | Inter-comp    | any      |                   |   |   |
| NAME                      | QAWASTE                      |     | AUTO PROCESS SER             | VICE CHANGES  | All      |                   | v | , |
| MAIN PHONE                | <b>•</b>                     |     | LOCK BOX IMPORT              | FORMAT        | Legacy   | Payment Import 1  | Ŧ | , |
| TOLL FREE PHONE           | ▼ (999) 999-9999             |     | LOCK BOX NON-MA              | TCHING        |          |                   | ÷ |   |
| FAX                       | ▼ (999) 999-9999             |     | CUSTOMER PORTAL              | URL           |          |                   |   |   |
| EMAIL                     |                              |     | CUSTOMER PORTAL              | PAST DUE TEXT | Your Ac  | count is Past Due |   |   |
| TIME ZONE                 | Pacific Standard Time        | ~   | MAILCHIMP API KEY            | (             |          |                   |   |   |
| SERVICE NOTIFICATION FROM |                              |     | MAILCHIMP LIST ID            |               |          |                   |   |   |
| DIVISION GROUP            | Texas                        | - 🛞 | SMS TASK DEFAULT             | USER          |          |                   | - | , |
| EPA ID                    | EPA_123                      |     | RO DISPOSAL REV 9            | 6             | 0.00     |                   |   |   |
| GL SEGMENT                | QA123                        |     | CAMERA EXTERNAL              | . ID          |          |                   |   |   |
| EXTERNAL DB ID            | QA                           |     | ACCOUNT CUSTOM               | SETTINGS      | iPG Cus  | tom               | Ŧ | , |
| ENABLE INTEGRATION        | None                         | -   | SITE CUSTOM SETTI            | NGS CLASS     | Site Cus | stom Settings     | ~ | - |
| NOTE                      |                              |     | EXCLUDE FROM NA              | VU SALES      | No       | -                 | ~ | , |
|                           |                              |     | ADJUSTMENT AMO               | UNT REQUIRING | 300.00   |                   |   |   |
| LOGO URL                  | Select Image BROWSE          | E   | REFUND AMOUNT R<br>APPROVALS | REQUIRING 2   |          |                   |   |   |

## **Adjustment History and Pending Approval**

### **Pathway:** Accounting > Invoice Adjustment - Pending Approval and History

Review this screen on a regular basis to approve or deny customer invoice adjustments. Details regarding the adjusted invoice, including any notes, can be reviewed by double-clicking within the row of the account displayed. The requested amount to reduce the invoice by displays in red under the Amount column. See the **Related Articles** section below for additional information and requirements.

| ADJUSTMENT | HISTORY AND | PENDING APPROVAL     |                               |                         |              | ACCO        | UNTING | > INVOICE ADJ | USTMENT - PENDING APP | ROVAL AN |          |
|------------|-------------|----------------------|-------------------------------|-------------------------|--------------|-------------|--------|---------------|-----------------------|----------|----------|
| DIVISION   | All         |                      | -                             |                         |              |             |        |               |                       |          |          |
| Pending Ap | pproval 🧿   | History              |                               |                         |              |             |        |               |                       |          |          |
|            |             |                      |                               |                         |              |             |        | Search        |                       | Q,       | 00       |
| ADJUSTMENT | DIVISION    | ACCOUNT              | ACCOUNT NAME                  | INVOICE                 | AMOUNT       | REASON CODE |        | DATE          | USER                  |          |          |
|            |             |                      | Count: 5                      | Total Amount:           | \$(1,144.79) |             |        |               |                       |          |          |
| 11368      | QAWASTE     | 49046                | Boba Junkie Fountain          | 895344                  | \$(114.00)   | INV_PRICE   |        | 06/11/24      | PG 2                  | Edit     | <b>Ø</b> |
|            |             | Note: Adjustment No  | ote Test                      |                         |              |             |        |               |                       |          |          |
| 11369      | QAWASTE     | 49055                | Mother Wolf                   | 895348                  | \$(35.00)    | INV_PRICE   |        | 06/11/24      | Test2 Dispatch        | Edit     | 000      |
| 11370      | QAWASTE     | 49050                | Nothing Bundt Cakes           | 895475                  | \$(102.00)   | INV_PRICE   |        | 06/13/24      | Test2 Dispatch        | Edit     | 08       |
| 11374      | QAWASTE     | 43358                | 888 Brickfire RESTAUR         | 835066                  | \$(541.71)   | COURTESY    |        | 06/17/24      | Aliena Somers         | Edit     | 00       |
|            |             | Requires 2 Approvals | - First Approval - Aliena Som | ers at 6/17/24 11:30 am |              |             |        |               |                       |          |          |
| 11386      | QAWASTE     | 49096                | Food4Less                     | 901052                  | \$(352.08)   | ADJ-TEST    |        | 07/19/24      | Aliena Somers         | Edit     | <b>Ø</b> |
|            |             | Requires 2 Approvals | - First Approval - Aliena Som | ers at 7/19/24 8:23 am  |              |             |        |               |                       |          |          |
|            |             |                      |                               |                         |              |             |        |               |                       |          |          |
|            |             |                      |                               |                         |              |             |        |               |                       |          |          |
|            |             |                      |                               |                         |              |             |        |               |                       |          |          |

- Select the green check mark to approve the adjustment.
- Select the red 'X' to deny the adjusted amount. Enter a rejection note in the Rejection popup window that displays.

# **Related Articles**

Adjustment History and Pending Approval Setup - Credit Request Processing